## Příklad MS Dynamics NAV – Slevy

| Vytvořil        | : | Jaromír Skorkovský, KPH-ESF-MU Česká republiky                                                                  |
|-----------------|---|----------------------------------------------------------------------------------------------------|
| Datum           | : | 7.3.2022                                                                                                    |
| Důvod           | : | školení, interní materiál                                                                                       |
| Databáze        | : | MS Dynamics NAV 2018                                                                                            |
| Určeno pro      |   | studenty všech kurzů (BPH PIS1 a BPH PIS2)                                                                      |
| Doprovodné mat. | : | 04_PWP Úvod do MS Dynamics Slevy NAV RTC_20220307<br>Jednoduchý příklad Slevy ERP MS Dynamics-určeno pro domácí |
|                 |   | cvičení                                                                                                    |

## • Využití slev:

Podpora prodeje -> výsledkem je nižší hodnota skladů-> lepší likvidita Podpora marketingu -> noví zákazníci

Základní typ pobídky pro každého zákazníka

Diferenciace zákazníků (založeno např. na prodejních v posledním definovaném období nebo na základě dalších kritérií) – pásmové slevy, množstvení rabaty, věrnostní karty

## • Typy slev nastavitelných v MS Dynamics NAV 2018 demo:

Cena -> modifikace jednotkové ceny (změna absolutní hodnoty prodejní ceny) Řádková sleva -> změna konečné ceny v % v každém řádku dokladu Fakturační sleva -> na základě celkové částky na faktuře (prodej jedné nebo více položek skladu – zboží)

## Slevy platí i na straně Nákupu a to nejenom pro zboží, ale i pro prodej a nákup služeb nebo zdrojů.

- Úkolem je nastavit všechny typy slev a ukázat jak se tyto slevy projeví (jak ovlivní) prodejní objednávku (fakturu). Po zaúčtování prodejní objednávky (dále jen PO) zjistit jak vypadají položky Zákazníka jejich vliv na pohledávky, jak vypadají položky zboží a co se stalo na účtech hlavní knihy (dále jen HK).
- 2. Z menu Oblasti ->Prodej-->Zpracování objednávek->Seznamy->Zákazníci

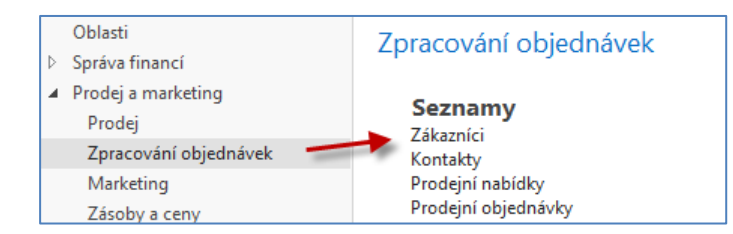

3. Dvojím kliknutím se dostaneme za seznam zákazníků a s pomocí ikony Úpravy si otevřeme kartu zákazníka 10000. V pásu karet v sekci Naviguj -> Prodej najdeme ikony na nastavení jednotlivých slev (Cena, Řádková sleva v % a Fakturační sleva). POZOR: Aby bylo možné aplikovat Fakturační slevu je potřeba mít zatržené pole Povolit fakturační slevu na záložce Ceny & Účtování na kartě zboží. V demo verzi je nastavení tohoto typu slevy povoleno na všech kartách zboží.

| •                    | DOMOVSKÁ STRÁNKA                                | A AKCE NA                                    | VIGACE SESTA                                                                             | AVY                                                               |                   |                                |                                                                         |                                                                                |                     |                                                                                     |
|----------------------|-------------------------------------------------|----------------------------------------------|------------------------------------------------------------------------------------------|-------------------------------------------------------------------|-------------------|--------------------------------|-------------------------------------------------------------------------|--------------------------------------------------------------------------------|---------------------|-------------------------------------------------------------------------------------|
| 🏝 Di<br>📑 Ba<br>🔁 Po | menze<br>inkovní účty<br>ovolení přímého inkasa | Adresy příjemce<br>Kontakt<br>Křížové odkazy | <ul> <li>Poznámky</li> <li>Schvalování</li> <li>Online mapy</li> <li>Zákazník</li> </ul> | 웹 Aktualizace ARES<br>궁 Kontrola DIČ<br>G Země/oblasti registrace | Rozvržení dokladu | Položky 🏹 Statistika<br>Prodej | Statistika položek<br>Statistika dle měn<br>Položky sled.zboží<br>Histo | Zálohové faktury     Zálohové daňové doklady     Zálohové daňové dobropisy rie | Fakturační<br>slevy | Ceny Rádkové slevy<br>Ceny Rocentní části zálohy<br>Std.kódy prodeje zák.<br>Prodej |
|                      |                                                 |                                              |                                                                                          |                                                                   |                   |                                |                                                                         |                                                                                |                     |                                                                                     |

4. Nastavíme napřed různé úrovně Jednotkové ceny za podmínek, které vyplývají s níže uvedené obrazovky. Jde o limity dané Minimálním množstvím. Nebudeme nastavovat Počáteční a Koncové datum případně různou měnu. Bude vysvětleno vyučujícím (dopady, praxe). Volitelně nastavitelné hodnoty v poli Typů prodeje jsou : Zákazník, Cenová skupina zákazníka, Všichni zákazníci nebo Kampaň. Obdobné nastavení lze provést z karty zboží -> AKCE ->Nastavit speciální ceny, Nastavit speciální ceny v %.

| <b>Obecné</b><br>Filtr typu prodeje:<br>Filtr kódu prodeje:<br>Filtr čísla zboží: | Zákazník<br>10000 |         | •<br>•  | Filtr počáte<br>Filtr kódu r | :čního data:<br>něny: |          |
|-----------------------------------------------------------------------------------|-------------------|---------|---------|------------------------------|-----------------------|----------|
| Typ 🖍                                                                             | Kód<br>prodeje    | Číslo 🔺 | Kód 🔹 🔺 | Minimální<br>množství        | Jednotk               | ová cena |
| Zákazník 🝷 1                                                                      | .0000             | 1968-W  | KS      |                              | 2                     | 9 000,00 |
| Zákazník 1                                                                        | .0000             | 1968-W  | KS      |                              | 5                     | 8 100,00 |
| Zákazník 1                                                                        | .0000             | 1968-W  | KS      |                              | 10                    | 7 900,00 |

5. Dalším krokem bude nastavení Řádkové slevy s pomocí příslušné ikony.

| Obecné                   |           |                 |                         |                 |                                 |
|--------------------------|-----------|-----------------|-------------------------|-----------------|---------------------------------|
| Filtr typu prodeje:      | Zákazník  | -               | Filtr typu:             | Žádný           |                                 |
| Filtr kódu prodeje:      | 10000     | •               | Filtr kódu:             |                 |                                 |
| Filtr počátečního data:  |           |                 | Filtr kódu měny:        |                 |                                 |
| Typ Kód<br>prodeje prode | еје Тур 🔺 | Kód 🔺 Kód měrné | ▲ Minimální<br>množství | Řádková sleva % | Počáte 🔺 Koncové<br>datum datum |
| Zákazník 10000           | Zboží     | 1968-W KS       | 10,00                   | 5,00            |                                 |
| Zákazník 10000           | Zboží 🗸   | 1968-W KS       | 20,00                   | 11,00           |                                 |

6. Dále si nastavíme koncovou celkovou částku, která umožní nastavit (aplikovat) fakturační slevu. Princip poplatku bude objasněný vyučujícím. Případná částka v poli "Poplatek" se používá pro případ, kdy na příklad místo celého balení 1000 tranzistorů KF517 si zákazník koupí pouze 10 kusů, takže marže z prodeje nepokryje náklad na vyřízení obchodního případu a tyto náklady je potřeba tímto poplatkem vykompenzovat.

| Zák.faktu   | urační sl  | evy •               |            |          |
|-------------|------------|---------------------|------------|----------|
|             |            | Typ filtrování (F3) | ) Kód měny |          |
| Kód<br>měny | <u>⊸</u> N | linimální<br>částka | Sleva %    | Poplatek |
|             |            | 7 000,00            | 7          | 0,00     |
|             |            | 15 000,00           | 9          | 0,00     |

7. Následně otevřeme novou prodejní objednávku (obdobně jako v příkladu, který popisuje Prodej) a doplníme řádky tak, jak je to vidět na následující obrazovce. Případná varování mající vztah k tomu, že řada vydaných faktur je po splatnosti, a že zákazník překročil kreditní limit se neutralizuje tak, že se odklepne ANO, což znamená, že chcete dále vytvářet tento doklad. Dalším důvodem může být varování, že příslušné zboží nemáme na skladě.

| Obecné  |            |                |               |           |                         |                                                                                                    |                            |                            |                         |                            |                            |                             |                   |                    |
|---------|------------|----------------|---------------|-----------|-------------------------|----------------------------------------------------------------------------------------------------|----------------------------|----------------------------|-------------------------|----------------------------|----------------------------|-----------------------------|-------------------|--------------------|
| Řádky   |            |                |               |           |                         |                                                                                                    |                            |                            |                         |                            |                            |                             |                   |                    |
| 🖩 Řádek | * 🕴 Funkce | 🕆 🛅 Objednávka | + 🛅 Nový      | i 👫 Najít | Filtr 🗏 Vyma            | zat filtr                                                                                                    |                            |                            |                         |                            |                            |                             |                   |                    |
| Тур     | Číslo      | Popis          | Kód<br>lokace | Množství  | Rezervované<br>množství | Kód měrné<br>jednotky                                                                                                    | Jednotková cena<br>bez DPH | Částka na řádku<br>bez DPH | Částka řádkové<br>slevy | Částka fakturační<br>slevy | Plánované datum<br>dodávky | Plánované<br>datum odeslání | Datum<br>odeslání | Řádková<br>sleva % |
| Zboží   | 1968-W     | Panel GRENOB   | MODRÝ         | 1         |                         | <s< td=""><td>36 620,00</td><td>36 620,00</td><td>0,00</td><td>0,00</td><td>7.12.2018</td><td>5.12.2018</td><td>3.12.2018</td><td></td></s<>        | 36 620,00                  | 36 620,00                  | 0,00                    | 0,00                       | 7.12.2018                  | 5.12.2018                   | 3.12.2018         |                    |
| Zboží   | 1968-W     | Panel GRENOB   | MODRÝ         | 2         |                         | (S                                                                                                    | 9 000,00                   | 18 000,00                  | 0,00                    | 0,00                       | 7.12.2018                  | 5.12.2018                   | 3.12.2018         |                    |
| Zboží   | 1968-W     | Panel GRENOB   | MODRÝ         | 5         |                         | <s< td=""><td>8 100,00</td><td>40 500,00</td><td>0,00</td><td>0,00</td><td>7.12.2018</td><td>5.12.2018</td><td>3.12.2018</td><td></td></s<>         | 8 100,00                   | 40 500,00                  | 0,00                    | 0,00                       | 7.12.2018                  | 5.12.2018                   | 3.12.2018         |                    |
| Zboží   | 1968-W     | Panel GRENOB   | MODRÝ         | 10        |                         | (S                                                                                                    | 7 900,00                   | 75 050,00                  | 3 950,00                | 0,00                       | 7.12.2018                  | 5.12.2018                   | 3.12.2018         | 5                  |
| Zboží   | 1968-W     | Panel GRENOB   | MODRÝ         | 20        |                         | <s< td=""><td>7 900,00</td><td>140 620,00</td><td>17 380,00</td><td>0,00</td><td>7.12.2018</td><td>5.12.2018</td><td>3.12.2018</td><td>11</td></s<> | 7 900,00                   | 140 620,00                 | 17 380,00               | 0,00                       | 7.12.2018                  | 5.12.2018                   | 3.12.2018         | 11                 |

8. S pomocí ikony Vypočítat fakturační slevu (Akce->Vypočítat fakturační slevu) ručně přiřadíte dokladu tuto slevu, kterou uvidíte ve statistice dokladu (F7 nebo ikonou Statistika) nebo zobrazíte v prodejních řádcích dokladu pole Částka fakturační slevy (pravé tlačítko myši -> Zvolit sloupce) a posunout toto pole z levé části ovládací obrazovky do její pravé části.

| 1088 · E | BYT-KOMPL    | ET s.r.o.    |               |           |                         |                       |                            |                            |                         |                            |                            |                             |                   |
|----------|--------------|--------------|---------------|-----------|-------------------------|-----------------------|----------------------------|----------------------------|-------------------------|----------------------------|----------------------------|-----------------------------|-------------------|
| Obecné   | becné        |              |               |           |                         |                       |                            |                            |                         |                            |                            |                             |                   |
| Řádky    |              |              |               |           |                         |                       |                            |                            |                         |                            |                            |                             |                   |
| 🕅 Řádek  | 🔹 🦸 Funkce 🤋 | 🖞 Objednávka | 🔹 📋 Nov       | ý 🧥 Najít | Filtr 🗏 Vyma            | azat filtr            |                            |                            |                         |                            |                            |                             |                   |
| Тур      | Číslo        | Popis        | Kód<br>lokace | Množství  | Rezervované<br>množství | Kód měrné<br>jednotky | Jednotková cena<br>bez DPH | Částka na řádku<br>bez DPH | Částka řádkové<br>slevy | Částka fakturační<br>slevy | Plánované datum<br>dodávky | Plánované<br>datum odeslání | Datum<br>odeslání |
| Zboží    | 1968-W       | Panel GRENOB | MODRÝ         | 1         |                         | KS                    | 36 620,00                  | 36 620,00                  | 0,00                    | 2 563,40                   | 7.12.2018                  | 5.12.2018                   | 3.12.2018         |
| Zboží    | 1968-W       | Panel GRENOB | MODRÝ         | 2         |                         | KS                    | 9 000,00                   | 18 000,00                  | 0,00                    | 1 260,00                   | 7.12.2018                  | 5.12.2018                   | 3.12.2018         |
| Zboží    | 1968-W       | Panel GRENOB | MODRÝ         | 5         |                         | KS                    | 8 100,00                   | 40 500,00                  | 0,00                    | 2 835,00                   | 7.12.2018                  | 5.12.2018                   | 3.12.2018         |
| Zboží    | 1968-W       | Panel GRENOB | MODRÝ         | 10        |                         | KS                    | 7 900,00                   | 75 050,00                  | 3 950,00                | 5 253,50                   | 7.12.2018                  | 5.12.2018                   | 3.12.2018         |
| Zboží    | 1968-W       | Panel GRENOB | MODRÝ         | 20        |                         | KS                    | 7 900,00                   | 140 620,00                 | 17 380,00               | 9 843,40                   | 7.12.2018                  | 5.12.2018                   | 3.12.2018         |

Na obrazovce Statistika (F7) Prodejní objednávky, kde je ovšem Částka fakturační slevy součtem všech dílčích částek fakturačních slev na prodejních řádcích.

| 1088 · BYT-KOMPL         | ET s.r.o.   |
|--------------------------|-------------|
| Obecné                   |             |
| Částka bez DPH:          | 310 790,00  |
| Částka fakturační slevy: | 21 755,30   |
| Celkem bez DPH:          | 289 034,70  |
| 25% DPH:                 | 72 258,68   |
| Celkem Včetně DPH:       | 361 293,38  |
| Prodej (LM):             | 289 034,70  |
| Původní zisk (LM):       | -722 525,30 |
| Upravený zisk (LM):      | -722 525,30 |
| Původní zisk %:          | -250,0      |
|                          |             |

9. Aby bylo možné prezentovat princip Nejlepší ceny, budeme modifikovat prodejní řádky tak, že nakoupíme celkem 20 ks zboží 1968-W a dostaneme nejnižší možnou cenu. K vymazání řádků se použije kombinace Ctrl-DEL. Výsledkem principu aplikace Nejlepší cena je to, že dostaneme nejnižší cenu a nevyšší možné % řádkové slevy. Fakturační sleva bude samozřejmě menší, protože na původním dokladu jsme měli díky většímu počtu prodejních řádků větší celkovou cenu.

| Řádky   |              |              |               |           |                         |                       |                            |                            |                         |                            |                            |                             |                   |                      |
|---------|--------------|--------------|---------------|-----------|-------------------------|-----------------------|----------------------------|----------------------------|-------------------------|----------------------------|----------------------------|-----------------------------|-------------------|----------------------|
| 🏼 Řádek | * 🕴 Funkce 🔻 | 🖹 Objednávka | * 📋 Nový      | i 👫 Najít | Filtr 🗏 Vym             | azat filtr            |                            |                            |                         |                            |                            |                             |                   |                      |
| Тур     | Číslo        | Popis        | Kód<br>lokace | Množství  | Rezervované<br>množství | Kód měrné<br>jednotky | Jednotková cena<br>bez DPH | Částka na řádku<br>bez DPH | Částka řádkové<br>slevy | Částka fakturační<br>slevy | Plánované datum<br>dodávky | Plánované<br>datum odeslání | Datum<br>odeslání | Řádková k<br>sleva % |
| Zboží   | 1968-W       | Panel GRENOB | MODRÝ         | 20        |                         | KS                    | 7 900,00                   | 140 620,00                 | 17 380,00               | 9 843,40                   | 7.12.2018                  | 5.12.2018                   | 3.12.2018         | 11                   |

10. Doklad zaúčtujte (**F9** nebo ikonou **Účto**) a podívejte se standardním způsobem, který byl již prezentovat v sekcích popisujících Prodej nebo Nákup na Věcné položky (zápisy na účtech hlavní knihy).

| Věcné pol          | ožky 🔹       |                |                  |            |            |            |             |                     |                           |
|--------------------|--------------|----------------|------------------|------------|------------|------------|-------------|---------------------|---------------------------|
| Zobrazit výsle     | dky:         |                |                  |            |            |            |             |                     |                           |
| 🗙 Kde 🛛 Či         | íslo položky | ▼ je           | 40934097         |            |            |            |             |                     |                           |
| 🕂 Přidat filtr     |              |                |                  |            |            |            |             |                     |                           |
| Zúčtovací<br>datum | Datum<br>DPH | Typ<br>dokladu | Číslo<br>dokladu | Číslo účtu | MD částka  | Dal částka | Částka      | Vyrovnaná<br>částka | Zůstatek Středisko<br>Kód |
| 3.12.2018          | 3.12.2018    | Faktura        | 103092           | 644200     | 27 223,40  |            | 27 223,40   | 0,00                | 27 223,40 PRODEJ          |
| 3.12.2018          | 3.12.2018    | Faktura        | 103092           | 343525     | 6 805,85   |            | 6 805,85    | 0,00                | 6 805,85 PRODEJ           |
| 3.12.2018          | 3.12.2018    | Faktura        | 103092           | 602110     |            | 158 000,00 | -158 000,00 | 0,00                | -158 000,00 PRODEJ        |
| 3.12.2018          | 3.12.2018    | Faktura        | 103092           | 343525     |            | 39 500,00  | -39 500,00  | 0,00                | -39 500,00 PRODEJ         |
| 3.12.2018          | 3.12.2018    | Faktura        | 103092           | 311100     | 163 470,75 |            | 163 470,75  | 0,00                | 163 470,75 PRODEJ         |

Celková sleva **27 223,40** Kč, která byla zaúčtovaná na účtu 644200 (**po úpravě účtů v demo databázi by to měl být účet 644100**) reprezentuje poskytnuté typy slev. Níže je tisk části zaúčtované faktury:

|                     | - N@       | cronuscorp.net    |                   |       |                            |            |          |                            |
|---------------------|------------|-------------------|-------------------|-------|----------------------------|------------|----------|----------------------------|
| Číslo               | Popis      |                   | Množství          | MJ    | Jednotková<br>cena bez DPH | Sleva<br>% | DPH<br>% | Částka na<br>řádku bez DPH |
| 1968-W              | Panel GREN | NOBLE, červený    | 20                | kus   | 7 900,00                   | 11         | 25       | 140 620,00                 |
|                     |            |                   |                   | Mezis | oučet                      |            |          | 140 620,00                 |
|                     |            |                   |                   | Částk | a fakturační slevy         |            |          | -9 843,40                  |
|                     |            |                   |                   | Částk | a celkem CZK               |            |          | 130 776,60                 |
|                     |            |                   |                   | DPH ( | celkem CZK                 |            |          | 32 694,15                  |
|                     |            |                   |                   | Částk | a včetně DPH cel           | kem CZ     | K        | 163 470,75                 |
| Rekapitulace<br>DPH | DPH %      | Základ DPH<br>CZK | Částka DPH<br>CZK |       |                            |            |          |                            |
| DPH25               | 25         | 130 776,60        | 32 694,15         |       |                            |            |          |                            |
| Celkem              |            | 130 776,60        | 32 694,15         |       |                            |            |          |                            |

Výpočet částky fakturační slevy pro nás příklad:

20 \* 7900 = 158 000 158 000 \* 0,89 (sleva 11%) = 140 520 158000-140620 = **17380** Fakturační sleva 7 % = 140 520\*0,07 = 9843,40 Celková sleva je 9843,40+**17380=27223,40**